18 `concatenating the contents onto a string

19 `buffer variable.

20 Do While ts.AtEndOfStream< >True

**21** StrData = StrData & ts.Read(1)

22 Loop

23

24 `Close the TexSteam

25 ts. Close

26

27 `Assign the contents of the strting buffer

**28** `to the Text property of aText Box.

29 txtData.Text=strData

می توان از متد ()FileSystem Object شیء CreateTextFile برای ایجاد یک فایل استفاده کرد. سپس می توان متد Write شیء TextStream را برای نوشتن داده ها در آن فایل به کار برد. کد زیر، چگونگی انجام این عمل را نشان می دهد. به متد Write در خط ۱۵ تو حه کنید.

01 `Set a common dialog filter for text

**02** cdlgMain,Filter = "Text (\*.txt)<sub>1</sub>\*.txt"

03 `Open a save dialog

04 cdlgMain.ShowSave

**05** `Get a filename for saving the data

**06** gf\_strOpenFile = cdlgMain.FileName

07 Create a TextStream objet to the

08 `filename

**09** Set ts = fso.CreateTextFile (gf\_strOpenFile, True)

11 `Get the text to write to the file from

12 `the Text property of the TextBox

**13** strData = txtData.Text

14 `Do the write

15 ts.Write(strData)

16 Close the TextSteam

17 ts.Close

علاوه بر استفاده از شبيءهاي سيستم فايل براي كاركردن با فايلها و دادهها مي توان مشخصههاي

شیءها را برای بهدست آوردن اطلاعات نیز به کار برد. کد زیر، چگونگی استفاده از مشخصههای مختلف شیء File برای گزارش آماری درباره ی فایل را نشان میدهد. شکل ۲۷–۴ نتیجه ی این کد را نشان میدهد.

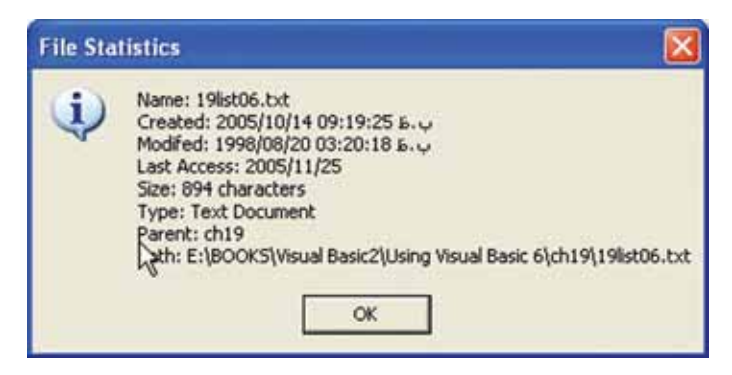

شکل ۲۷\_۴\_ مشخصه های مختلف شیء File را برای به دست آوردن اطلاعاتی درباره ی فایل، به کار ببرید.

- 01 Dim fso As New FileSystemObject
- 02 Dim fil As File
- 03 Dim strData As String
- 04
- 05 `Get a file by using the global variable filename
- **06** Set fil = fso.GetFile (gf\_strOpenFile)
- 07 `Get the filename
- 08 strData = "Name:" & fil.Name & vbCrLf
- 09 `Get the date created
- 10 strData = strData & "Created:" & fil.DateCreated & vbCrLf
- 11 `Get the date last modified
- 12 strData = strData & "Modifed:" & fil.DateLastModified & vbCrLf
- 13 `Get the date last accessed
- 14 strData = strData & "Last Access:" & fil.DateLast Accessed & vbCrLf
- 15 `Get the size in bytes
- 16 strData = strData & "Size:" & CStr (fil.Size)& "characters" & vbCrLf
- 17 "Get the file type
- 18 strData = strData & "Type:" & fil.Type & vbCrLf
- 19 `Get the parent folder
- 20 strData = strData & "Parent:" & file.Parent Folder.Name & vbCrLf

- 21 `Get the file path
- 22 strData = strData & "Path: & fil." Path & vbCrLf
- 23 `Report the findings
- 24 MsgBox strData, vbOKCancel, "File Statistics"

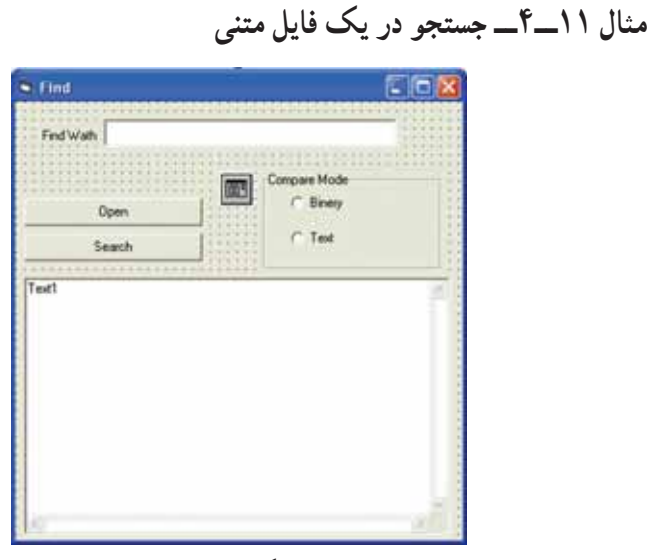

شکل ۲۸\_۴

کد این برنامه بهصورت زیر است :

Private Sub CmdOpen\_Click () Dim Fsol As New File System Object Dim Streaml As TextStream Dim StrX As String, Cnt As Integer, N As Integer Cmdlg 1.Filter = "Text File|\*.txt|All File|\*.\*" Cmdlg 1. ShowOpen If Cmdlg 1. File Name <> "" Then Set Stream1.Fsol. Open TextFile (Cmdlg1. FileName, ForReading) Txt 1="" Do While Not Stream1.AtEndOfStream Str X=Stream1. ReadLine Txt1= Txt1 + StrX+vbNewLine Loop Stream1.Close End If

```
End Sub
Private Sub CmdSearch_Click ()
Dim CompMode As Byte
`vbBinaryCompare= 0
`vbTextcompare=1
If OptBin.Value = True Then
     CompMode = 0
Else
     CompMode=1
End If
Cnt=0
     N= InStr (1, Txt1, TxtFind, CompMode)
     Do While N>0
       Cnt = Cnt+1
       N=InStr (N+1, Txtl, TxtFind, CompMode)
     Loop
MsgBox """& TxtFind &""" " & Cnt &" Time Repeated"
End Sub
Private Sub Form_Load ()
     OptText.Value = True
End Sub
```

مثال ۱۲\_۴: جستجو و جایگزینی در یک فایل متنی: كد اين برنامه بهصورت زير است : Find & Hepl

شکل ۲۹\_۴

```
Private Sub CmdOpen_Click ()
     Dim Fso1 As New FileSystem Object
     Dim Stream1 As TextStream
     Dim StrX As String, LngCnt As Integer, IntN As Integer
     Cmdl1.Filter = "Text File|*.txt| All File|*. *"
     Cmdl1.ShowOpen
     If Cmdl1. FileName <>"Then"
       Set Stream1= Fso1.OpenText File(Cmdl1.FileName, ForReading)
       Txt1= ....
       Do While Not Stream1. AtEndOfStream
           StrX = Stream1. ReadLine
           Txt 1=Txt1+StrX+vbNewLine
       Loop
     Stream1. Close
     End If
End Sub
Private Sub CmdReplace_Click ()
Dim CompMode As Byte, BytYN As Byte, IntN As Integer
Dim str 1 As String, str2 As String, LngCnt As Long
`vbBinaryCompare =0
vbTextCompare = 1
If OptBin.Value = True Then
     CompMode =0
Else
     CompMode=1
End If
If TxtFind="" Then Exit Sub
LngCnt=0
     IntN = InStr (1, Txt1, TxtFind, CompMode)
     Do While IntN>0
       BytrYN=MsgBox ("Do you want replace", vbQuestion+vbYesNo)
       If BytYN=vbYes Then
         str1= Left (Txtl, IntN -1)
         str2=Mid (Txtl, IntN+Len(TxtFind))
         Txt1= strl+ TxtReplace+str2
       End If
```

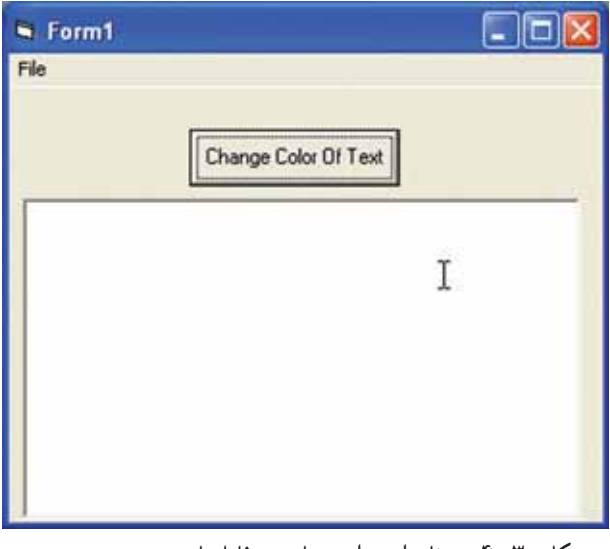

شکل ۳۰\_۴\_۴ برنامهای برای مشاهدهی فایلهای متنی و دستوری

**ایجاد فرم برنامه** فرم برنامه را با توجه به جدول ۴–۴ بسازید. ذکر یک نکته در مورد منوی برنامه را لازم میدانیم : تمام گزینههای منو، بهجز گزینهی اول باید یک سطح جلوتر باشند تا در زیر منوی File ظاهر شوند.

| مشخصیه / نام کنترل             | مقدار مشخصه                              |
|--------------------------------|------------------------------------------|
| Form Name                      | FrmFile                                  |
| Form Caption                   | File Viewer                              |
| Form Height                    | 4620                                     |
| Form Width                     | 6570                                     |
| List box Name                  | lstFile                                  |
| List box Height                | 2205                                     |
| List box Left                  | 720                                      |
| List box Top                   | 1320                                     |
| List box Width                 | 8415                                     |
| Command button Name            | cmdColor                                 |
| Command button Caption         | & Change the File Color                  |
| Command button Height          | 495                                      |
| Command button Left            | 2760                                     |
| Command button Top             | 480                                      |
| Menu item # 1 Caption          | &File                                    |
| Menu item # 1 Name             | mnuFile                                  |
| Menu item # 1 Caption          | &Open                                    |
| Menu item # 2 Name             | mnuFileOpen                              |
| Menu item # 3 Caption          |                                          |
| Menu item # 3 Name             | mnuFileSep1                              |
| Menu item # 4 Caption          | E&xit                                    |
| Menu item # 4 Name             | MnuFileExit                              |
| Common dialog box Name         | ComFile                                  |
| Common dialog box Dialog Title | File Open                                |
| Common dialog box InitDir      | C:\                                      |
| Common dialog box Filter       | Text (*.txt) *. txt Batch (*.bat) *. bat |
| Common dialog box CancelError  | True                                     |
| Common dialog box MaxFileSize  | 4096                                     |

جدول ۴\_۴\_ کنترل های برنامهی نمایش فایل

یکی از ساده ترین روش های تنظیم کادر محاوره ای استفاده از مشخصه ی Custom است (شکل ۳۱\_۴).

| Property P   | ages                     |                 | X    |
|--------------|--------------------------|-----------------|------|
| Open / Save  | As Color Font Print      | telp            |      |
| DialogTitle: | FileOpen                 | Flags: 0        |      |
| FileName:    |                          | DefaultExt:     |      |
| InitDir:     | c:\                      | MaxFileSize: 40 | 36   |
| Filter:      | Text(*.txt) Batch(*.bat) | FilterIndex: 0  | _    |
|              |                          |                 |      |
|              |                          |                 |      |
|              |                          |                 |      |
|              | OK Cancel                | Apply           | Help |

شکل ۳۱\_۴\_ برای تنظیم کادر محاورهای، ازمشخصهی Custom آن استفاده کنید.

- 1: Private Sub cmdColor\_Click ()
- 2: 'Use the common dialog box to
- 3: 'let the user change the backgound
- 4: 'color of the list box.
- 5: comFile.ShowColor
- 6: lstFile.BackColor = comFile.Color
- 7: End Sub
- 8:

9: Private Sub Form\_ Resize ()

- 10: Dim intMsg As Integer 'For MsgBox ()
- 11: ' Change the size of the list box
- 12: ' if thd user resizes the form

13: '

- 14: ' This event procedure executes when the
- 15: ' form first loads also

16: '

- 17: 'Make sure the form is not sized so small
- 18: ' that the list box cannot display
- 19: If (frmFile.Width <400) Or (frmFile.Height < 3500) Then
- 20: 'Hide list box
- 21: 'and warn user
- 22: lstFile.Visible = False
- 23: intMsg = MsgBox ("The form is too small to display the file", vbCritical)

24: Else

- 25: 'Turn on list box display in case it
- 26: 'was turned off previously
- 27: lstFile.Visible=True
- 28: 'Adjust the size of the list box to the form
- 29: 'Adjust the command button's location to the form
- 30: lstFile.Width= frmFile.Width 1440
- 31: lstFile.Height=frmFile.Height 2500
- 32: cmdColor.Left = (frmFile.Width / 2) 500
- 33: End If
- 34: End Sub
- 35:
- 36: Private Sub mnuFileExit\_Click ()
- 37: 'Program termination option
- 38: End
- 39: End Sub
- 40:
- 41: Private Sub mnuFile Open\_Click ()
- 42: Dim strFileLine As String
- 43: 'Set up for Cancel click
- 44: On Error GoTo comErrorHandler

45:

- 46: 'Display the File Open dialog box
- 47: comFile.ShowOpen
- 48: 'Code either continues if User clicks OK

49: 'or skips to error handler if Cancel clicked

50:

- 51: 'Open the file the user selected
- 52: Open comFile.FileName For Input As #1
- 53: ' Make room for new file
- 54: lstFileClear

55:

- 56: 'Read one complate line of the file
- 57: Line Input #1, strFileLine
- 58: lstFile.AddItem strFileLine

59:

- 60: 'Keep reading and adding to the list
- 61: 'box until the end of file is reached
- 62: Do Until (EOF (1))
- 63: Line Unput # 1, strFileLine
- 64: lstFile. AddItem strFileLine
- 65: Loop
- 66: `Close open file
- 67: Close
- 68: comErrorHandler:
- 69: ' Do nothing if the user clicks Cancel
- 70: End Sub

**تحلیل کد بر نامه** اولین روال برنامه (خطوط ۱ تا ۷) کادر محاوره ای رنگ را نمایش داده و رنگ زمینه ی کنترل کادر لیست را به رنگ انتخاب شده در میآورد (خط ۶). روال () Form\_Resize (یکی از طولانی ترین روال های برنامه) از خط ۹ شروع می شود. این

روال رویداد، هرگاه کاربر اندازه ی فرم را تغییر دهد (یا در شروع اجرای برنامه) اجرا خواهد شد. این روال اندازه ی کادر لیست و مکان دکمه فرمان را با توجه به ابعاد فرم تغییر خواهد داد. اگر اندازه ی فرم خیلی کوچک شود، دستور If خط ۱۹ ضمن هشدار به کاربر، کنترل کادر لیست را پنهان خواهد کرد. اما در غیر این صورت، خط ۲۷ با تنظیم ابعاد کادر لیست و مکان دکمه ی فرمان، تناسب بصری فرم برنامه را حفظ خواهد کرد. در خط ۴۱ طولانی ترین روال برنامه شروع می شود : روال باز کردن و خواندن فایل انتخاب شده. هنگامی که کاربر در منوی File گزینه ی Openرا کلیک کند، این روال ابتدا کادر محاوره ای باز کردن فایل را ظاهر می کند (شکل ۳۲\_۴). به خط ۴۷ و متد ShowOpen توجه کنید. (کادر محاوره ای باز کردن فایل امکان مشاهده ی فایل های Txt. یا Bat. را به کاربران می دهد.) خط ۴۴ برای مقابله با کلیک شدن دکمه ی Cancel تعبیه شده است. البته این روتین در مقابله با خطا هیچ کاری انجام نمی دهد و فقط روال را پایان می دهد (چون در واقع نیاز به هیچ اقدام خاصی هم وجود ندارد).

هنگامی که اجرای برنامه به خط ۵۱ میرسد، کاربر فایل مورد نظرش را انتخاب کرده است و خط ۵۲ این فایل را باز خواهد کرد. دستور Open خط ۵۲ این فایل را در حالت ترتیبی باز خواهد کرد. چون این فایل برای خروجی (Output) باز شده است، برنامه ی ما قادر به دستکاری آن نخواهد بود.

| Open                                                             |                                                                                                    |                     |
|------------------------------------------------------------------|----------------------------------------------------------------------------------------------------|---------------------|
| Look in:                                                         | Ch19                                                                                                    |                     |
| My Recent<br>Documents<br>Desktop<br>My Documents<br>My Computer | AdvTEdit<br>Dynamic<br>FSObject<br>SaveGrfx<br>19list01<br>19list02<br>19list03<br>19list04<br>19list05<br>19list05<br>19list06 |                     |
|                                                                  | File name:                                                                                                    | • Open              |
| My Network                                                       | Files of type:                                                                                                    | Text (".txt) Cancel |
| Fiaces                                                           |                                                                                                    | C Open as read-only |

شکل ۳۲\_۴\_ کادر محاورهای بازکردن فایل به کاربر امکان انتخاب فایل مورد نظر را میدهد.

در خط ۵۴ کادر لیست پاک میشود. خطوط ۵۷ و ۵۸ اولین خط فایل را خوانده و آن را (با متد AddItem) در کادر لیست مینویسند. بعد از خواندن اولین خط فایل، حلقهای که از خط ۶۲ شروع می شود بقیه ی فایل را می خواند. برای تشخیص پایان فایل از تابع ()EOF استفاده شده است، چون برنامه از قبل نمی تواند بداند که چند خط در فایل باز شده وجود دارد. تابع ()EOF با رسیدن به پایان فایل مقدار True را برمی گرداند و در این حالت حلقه متوقف شده و برنامه از خط ۶۶ ادامه خواهد یافت. فایل بازشده در خط ۶۷ بسته شده و برنامه در انتظار کاربر می ماند تا فایل دیگری را باز کند.

تحقیق: چرا در خط ۶۲ از دستور زیر استفاده نکردهایم؟ Do Until (EOF(1)= True)

مثال ۱۴ـــ۴ــ NotePad کامل: از توضیح چگونگی ایجاد این مثال پرهیز می کنیم و آن را به عنوان تمرین به عهده ی هنرجو واگذار می کنیم. فقط ذکر این نکته ضروری است که در این مثال، از دو کنترل جدید ImageList و Toolbar استفاده کرده ایم.

|                         | a<br>1        |                      |        |    | 10 | - 🕱         |
|-------------------------|---------------|----------------------|--------|----|----|-------------|
|                         |               | anbul                | .) (Ca |    |    | N. Constant |
|                         |               |                      | E      | Ť  | B  |             |
|                         |               |                      |        |    |    | 1 2 3       |
| Projeci 1               | MDIForm       | n1 (MDIEorgy)        |        | ž. |    |             |
| Project<br>NoteP<br>Ble | MDIForm       | n1 (MOlFory)         |        | i. |    |             |
| Project<br>NoteP<br>Be  | MDIForm<br>ad | n1 (MOlfory)         |        | R  |    |             |
| Project                 | MDIForm       | nt (MOlfacy <u>)</u> |        | •  |    |             |
| Project<br>NoteP.       | MDIForm       | nt (MOlFacy)         |        |    |    |             |

شکل ۳۳\_۴

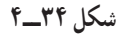

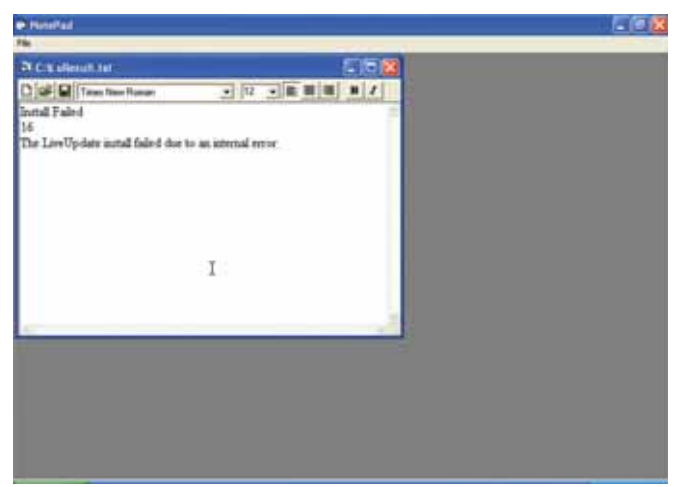

شکل ۳۵\_۴ \_ اجرای برنامه

'MDI Form Example
Dim IsChange As Boolean
Dim FileName As String
Private Sub Command1\_Click ()
 MDIForml.Show
End Sub
Private Sub Combol\_Click()
Textl. FontName = Combol. Text
End Sub
Private Sub Combo2\_ Change ()
Text1. FontSize = Val (Combo2. Text)
End Sub

Private Sub Combo2\_Click () Text1. FontSize = Val (Combo2. Text) End Sub

Private Sub Combo2\_Keypress (KeyAscii As Integer) If KeyAscii < 48 Or KeyAscii > 57 Then KeyAscii =0 End Sub Private Sub Form\_Activate() Text1.Width=Me.Width - 90

```
Text1.Height=Me.Height - 400 - Toolbar1.Height - 30
Text1.Top =Toolbar1.Height
End Sub
Private Sub Form_Load ()
IsChange = False
For i = 0 To Screen.FontCount -1
     Combo1.AddItem Screen.Fonts (i)
Next i
For i= 0 To Screen.FontCount -1
     If Combo1.List (i)= "Times New Roman" Then
       n=i
     End If
Next i
Combo1.ListIndex=n
Text1.FontName = Combo1.Text
For i= 8 To 72 Step 2
 Combo 2.AddItem i
Next
Combo 2.ListIndex =2
Text1.FontSize = Val(Combo2. Text)
End Sub
Private Sub Form_Resize()
Text1.Width = Me.Width -90
Text1.Height = Me.Height - 400 - Toolbar1. Height-30
Text1.Top = Toolbar1.Height
End Sub
Private Sub Form_Unload (Cancel As Integer)
If IsChange= True Then
     yn = MsgBox ("Do You Want Save The Change?", vYes No)
     If yn = vbYes Then MnuSave_Click
End If
End Sub
```

Private Sub mnunew\_Click()

Dim frm1 As Form1 Set frm1 = New Form1 frm1. Show End Sub

```
Private Sub MnuOpen_Click()
Dim fsol As New FileSystemObject
Dim stream1 As TextStream
Cmsl1.Filter="Text File|*.txt"
Cmdl1.ShowOpen
Filellame = Cmdl1.FileName
If FileName <>"" Then
     Set stream1 = fso1.OpenTextFile (FilName, ForReading)
     Me.Caption = FileName
     Me.Text1 = ""
     Me.Text1= stream1.ReadAll
     stream1.Close
     IsChange=False
End If
End Sub
Private Sub MnuSave_Click()
Dim fsol As New FileSystemObject
Dim stream1 As TextStream
If FileName <>"" Then
     Set stream1 = fsol.OpenTextFile (FileName, ForWriting, True)
     stream1.Write Me.Text1
     stream1.Close
     IsChange=False
Else
     MnuSaveAs_Click
End If
End Sub
Private Sub mnuExit_Click()
End
End Sub
```

```
Private Sub MnuSaveAs_Click()
Dim fso1 As New FileSystem Object
Dim stream1 As Text Stream
Cmdl1.Filter = "Text File|*.txt"
Cmdl1.ShowSave
If Cmdl1.FileName<>""Then
     Set stream1=fso1.OpenTextFile(Cmdl1.FileName, ForWriting, True)
     stream1.Write Me. Text 1
     stream1.Close
     IsChange =False
End If
End Sub
Private Sub Textl_Change()
     IsChange = True
End Sub
Private Sub Toolbar1_ButtonClick (ByVal Button As MSComctlLib.Button)
SelectCase Button.Key
Case"tblnew"
     mnunew_Click
Case "tblopen"
     MnuOpen_Click
Case "tblsave"
     MnuSave_Click
Case "tblleft"
     Text1.Alignment =0
Case "tblcenter"
     Text1.Alignment = 2
Case "tblright"
     Text1.Alignment = 1
Case "tblbold"
     Text 1.FontBold = Not Text1.FontBold
Case "tblitalic"
     Text1.FontItalic = Not Text1.FontItalic
End Select
End Sub
```

خودآزمایی و تحقیق ۱\_ چرا تغییر نام یک کلاس به نامی که مورد استفاده قرار نگرفته است، اهمیت دارد؟ ۲\_ در یک ماژول کلاس، حند کیی از داده ماژول می تواند در هر زمان موجود باشد؟ ۳\_ مدت زمان طول عمر داده در یک ماژول استاندارد، چقدر است؟ ۴ـ حگونه می توان یک ماژول کلاس به یوژه ی VB اضافه کرد؟ ۵\_ در یک ماژول استاندارد، حند کیی از داده ی ماژول در هر زمان امکان وجود خواهد داشت؟ ۶ـ در یک ماژول کلاس، طول عمرداده ی ماژول، حقدر است؟ ۷\_ هنگامی که یک ماژول کلاس استاندارد ایجاد می شود، کدام روال وظیفهی مقداردهی اوليهي شيء كلاس را به انجام ميرساند؟ ۸\_ دو روش برای امتحان کلاس یک شیء نام ببرید. ۹\_ فرق بين ييونددادن و ينهان كردن حيست؟ ۰۱ ـ آیا در جایی که لازم است به شیءهای درون روالها دسترسی داشته باشید، باید آنها را منتقل نماسد؟ ۱۱\_ یک شکل، نقطه و دایره را با استفاده از توارث ایجاد کنید. توضيح: ابتدا يك واسط كلاس به نام IShape ايجاد مي كنيم. واسط IShape شامل سه متد عمومی به نام های Name ، Area و ToString است. همچنین کلاس های CPoint و CCircle که جزئی از واسط IShape هستند، ایجاد می شوند. ۱۲. برنامهای بنویسید که شامل یک تعریف ساده برای کلاس Ctimel باشد. این کلاس دارای سه متغیر از نوع صحیح به نامهای mHour ،mSecond ،mMinute است. این متغیرها در سطح متغیرهای مدول هستند. متغیرهای نمونه صحیح mSecond ،mMinute ،mHour به صورت Private اعلان شده اند. به اين ترتيب دسترسي به آنها از طريق متدها و كلاس ممكن است. کلاس CTime شامل متدهای عمو می ToUniversalTime ، SetTime و ToUniversalTime است. این متدهای عمومی یا سرویس دهنده های عمومی کلاس در بر گیرنده ی واسط عمومی هستند.

این متدها توسط سرویس گیرندههای کلاس بهمنظور دستکاری کردن دادههای ذخیره شده در شیءهای کلاس، مورد استفاده قرار می گیرند.

متد Set Time سه آرگومان صحیح میگیرد و از آنها برای تنظیم زمان استفاده میکند. هر آرگومان محدودهای را بررسی خواهد کرد. برای مثال، مقدار mHour باید بزرگتر یا مساوی و کمتر از ۲۴ باشد. زیرا ما از قالب متداول زمان استفاده میکنیم. هر مقداری خارج از این محدوده، مقدار غیرقابل قبول بوده و با صفر تنظیم خواهد شد.

متد ToUniversalTime آرگومانی دریافت نمی کند و یک قالب رشته ای شامل سه رقم را برگشت می دهد دو رقم برای mHour، دو رقم برای mMinute و دو رقم برای mSecond. به عنوان مثال، 083033 نشان دهنده زمان 8:30:33AM است. متد ToStandardTime آرگومانی دریافت نمی کند و یک رشته برگشت می دهد. این متد یک قالب رشته ای استاندارد برای زمان شامل mHour indute و MSecond به همراه جدا کننده های کولن و AM یا PM است.

۱۳ یک برنامه ساده بنویسید که دارای کنترل OLE باشد. در این کنترل، شیء Paint را پنهان کنید. منویی طراحی کنید که دارای گزینههای ذخیره و بازکردن تصویر باشد. برنامه را اجرا کرده و با دابل کلیک روی کنترل، تصویری را ترسیم کنید و سپس تصویر را ذخیره و ازبرنامه خارج شوید و دوباره برنامه را اجرا کنید و تصویر ذخیرهشده را بارگذاری نمایید.

## مدیریت پایگاه داده

هدفهای رفتاری: فراگیر پس از پایان این فصل، خواهد توانست : ۱\_ با کنترلهای داده کار کند. ۲\_ با تکنیکهای DAO و ADO بتواند بانکهای اطلاعاتی مورد نیاز را ایجاد و مدیریت کند.

در فصل اول با نحوهی پردازش فایلها آشنا شدهاید. ویژوال بیسیک توانایی قابل توجهی در پردازش فایلها دارد.

مشکلی که پردازش فایل ها دارند، این است که روش ساده ای برای دسترسی به داده ها را ارایه میکنند و هیچ طرح و نقشه ی مناسبی در ارایه پرس و جو از داده ها ندارند. سیستم های پایگاه داده علاوه بر توانایی پردازش فایل، می توانند داده ها را به گونه ای سازماندهی کنند که مشکل و پیچیدگی پرس وجو ساده تر شود. اکثر سیستم های پایگاه داده که مورد استفاده ویژوال بیسیک هستند (در کامپیو ترهای شخصی) از نوع پایگاه داده رابطه ای هستند. زبان ساخت یافته پرس و جو ' (SQL) مورد استفاده سیستم های پایگاه داده رابطه ای است و از آن برای ایجاد پرس و جو ها استفاده می شود. ویژوال بیسیک برنامه نویسان را قادر می سازد تا کدهایی بنویسند تا با استفاده از پرس و جو های SQL به داده های موجود در سیستم های پایگاه داده رابطه ای دسترسی پیدا کنند. برخی از نرم افزارهای پایگاه داده رابطه ای که از محبوبیت بیشتری بر خور دار هستند، عبار تند از : Microsoft Access، و Microsoft Access.

با مفهوم، مزایا و ویژگیهای پایگاه دادهها در درس بانک اطلاعاتی آشنا شدهاید. بنابراین، از شرح مفاهیم اولیه پایگاه داده (انواع، جدول، رکورد، فیلد، پرسوجو، مجموعه رکورد<sup>۲</sup>، شاخص و ...) و انواع دادههایی که در فیلدها میتوان ذخیره کرد، پرهیز کرده و به شرح چگونگی کارکردن با آنها در ویژوال بیسیک میپردازیم.

فصل بنجم

## Data کارکردن با کنترل

کنترل Data پیوندی بین اطلاعات موجود در بانک اطلاعاتی و کنترل ویژوال بیسیک است که برای نمایش اطلاعات به کار می برید. همزمان با این که مشخصه های کنترل Data را تعیین می کنید، مشخص می شود که کدام بانک اطلاعاتی و چه بخشی از آن قابل دسترس باشد.

بهطور پیشفرض، کنترل Data یک مجموعه رکورد پویایی (dynaset - type) را از یک یا چند جدول بانک اطلاعاتی ایجاد می کند. این بدین معنی است که مجموعه رکورد پویاست، بنابراین هنگامی که دادههای جدول اصلی تغییر می کنند، رکوردهای موجود در مجموعه رکورد نیز به هنگام میشوند.

همچنین کنترل Data وظایف پیمایش که برنامه کاربردی برای سوئیچ کردن بین رکوردها نیاز دارد را نیز ارایه میکند. با استفاده از این دکمهها کاربران میتوانند به اولین یا آخرین رکورد یا به رکورد قبلی یا بعدی در مجموعه رکورد رجوع کنند (شکل ۱\_۵).

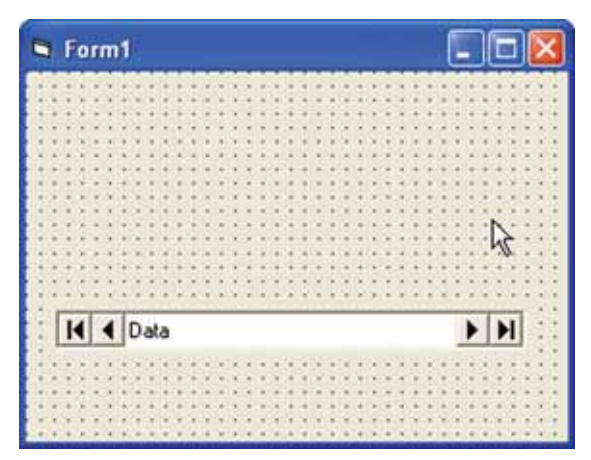

شکل ۱\_۵\_ کنترل Data مقدار مشخصهی Caption آن ها را بین دکمه های پیمایش،نمایش می دهد

مثال ۱\_0\_ کاربرد کنترل Data

۱\_ پروژهی جدیدی ایجاد کرده و آن را DataProj نامگذاری کنید. فرم پیشفرض را نامگذاری کنید.

کنترلهای Data و کادرهای متن را مطابق شکل ۲\_۵ روی فرم قرار دهید. ۵\_ پروژه را با نام DataProj-vbp ذخیره کنید.

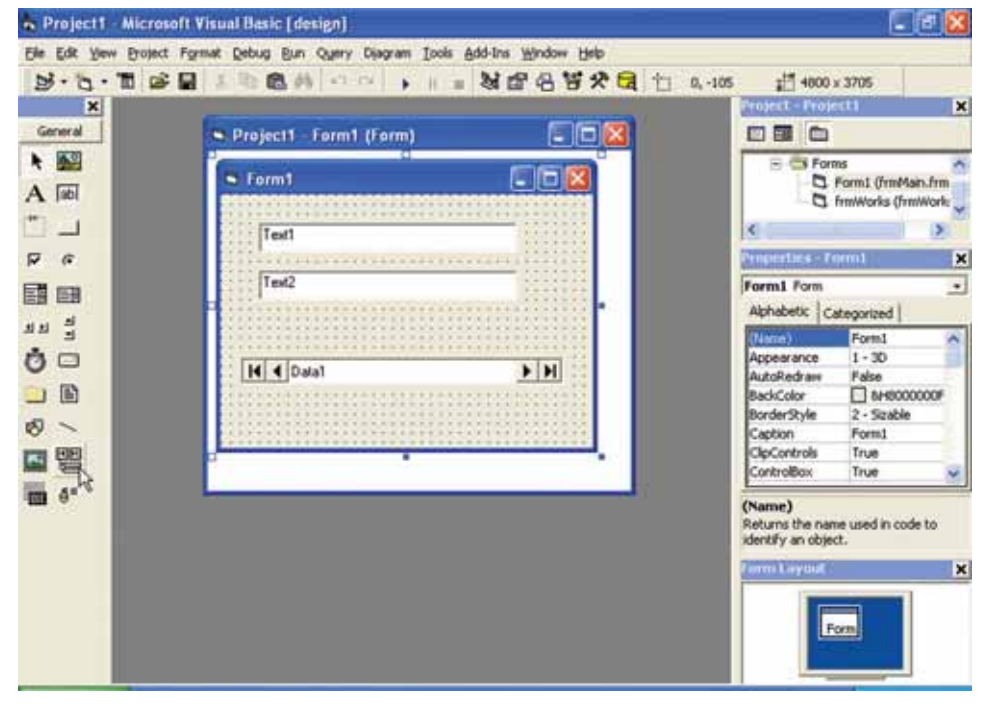

شکل ۲\_0\_ از کنترل Data برای دسترسی به بانک اطلاعاتی و برای مقیدکردن کنترل های روی فرم به فیلدهای بانک اطلاعاتی، استفاده کنید.

**۱\_۱\_۵\_ ار تباط کنترل Data با بانک اطلاعاتی** بعد از اینکه کنترل Data را روی فرم قرار دادید، نیاز به ایجاد اتصالی بین این کنترل و اطلاعات بانک اطلاعاتی دارید. این کار با تنظیم مشخصههای کنترل Data انجام میشود.

نکته: مشخصهی DatabaseName با مشخصهی Name یکسان نیست. مشخصهی Name نام شیء کنترل Data را تعیین میکند و برای رجوع به شیء در کد مورد استفاده قرار میگیرد. مشخصهی DatabaseName نام فایل بانک اطلاعاتی که کنترل Data به آن دسترسی دارد را تعیین میکند. اگرچه چندین مشخصه می توانند روی روشی که کنترل Data با بانک اطلاعاتی ارتباط برقرار می کند، تأثیر بگذارند، ولی فقط دو مشخصه برای برقراری ارتباط با موتور بانک اطلاعاتی Jet مورد نیاز هستند : DatabaseName و RecordSource.

تعیین DatabaseName کنترل Data را به یک بانک اطلاعاتی خاص مرتبط می کند و RecordSource جدولی را در داخل این بانک اطلاعاتی مشخص می کند. بعد از مقداردهی این دو مشخصه، کنترل Data آماده ی بازیابی، ایجاد و ویرایش اطلاعات است.

نکته: فرض ما در این فصل این است که شما میتوانید بانکهای اطلاعاتی مورد نیاز را در Access ایجاد کنید. در مثال زیر، از بانک اطلاعاتی Composer که قبلاً ایجاد شده است، استفاده می کنیم. همچنین میتوانید از بانکهای اطلاعاتی Biblio.mdb و Nwind.mdb که به همراه ویژوال بیسیک ارایه میشوند، استفاده کنید.

مثال ۲\_0\_ اتصال کنترل Data به بانک اطلاعاتی و جدول: ۱\_ کنترل Data روی فرم frmMain از پروژه ی DataProj.vbp را که در مثال قبل ایجاد کردید انتخاب کنید.

۲\_ مشخصهی DatabaseName را در پنجره ی Properties انتخاب کنید (شکل ۳\_۵). ۳\_ از کادر محاورهای Database Name بانک اطلاعاتی Composer.mdb را انتخاب کنید.

۴\_ جدول tblComposers را از لیست بازشوی مشخصهی RecordSource انتخاب کنید (شکل ۴\_۵).

| DatabaseNa     | me                |         | 2      | Desperiletant                      | 9741                                    | 2     |
|----------------|-------------------|---------|--------|------------------------------------|-----------------------------------------|-------|
| Look in        | dataproj          | . + 🗈 ( | - 🖬 蛇  | Data1 Data                         |                                         |       |
| Composer       |                   |         |        | Alphabetic C                       | ategorized                              |       |
|                |                   |         |        | (Name)                             | Data1                                   | 10    |
|                |                   |         |        | Align                              | 0 - None                                |       |
|                |                   |         |        | Appearance                         | 1 - 30                                  |       |
|                |                   |         |        | BackColor                          | SH800000                                | Æ     |
|                |                   |         |        | BOFAction                          | 0 - Move First                          |       |
|                |                   |         |        | Caption                            | Data1                                   |       |
|                |                   |         |        | Connect                            | Access                                  |       |
| File name:     | Concorn           |         | Onen   | OstabaseName                       | E:(BOCKS)(VI                            | 14    |
|                | Incontrasta       |         | open   | DatabaseNam                        |                                         | -     |
| Files of type: | Databases (*.mdb) | 2       | Cancel | Returns/sets th<br>the source of d | e name and locati<br>sta for a Data con | on of |
|                |                   |         | Help   | Tanana and a second second         | - 20,000,000,000,000                    |       |

شکل ۳\_۵\_ در مشخصهی DatabaseName روی سه نقطه کلیک کنید تا کادر محاوره ای مربوطه باز شود.

| roperties - Da | tal 🔰                      |
|----------------|----------------------------|
| Data1 Data     |                            |
| Alphabetic Cat | egorized                   |
| MouseIcon      | (None)                     |
| MousePointer   | 0 - Default                |
| Negotiate      | False                      |
| OLEDropMode    | 0 - None                   |
| Options        | 0                          |
| ReadOnly       | False                      |
| RecordsetType  | 1 - Dynaset                |
| RecordSource   | Composers 💌 🗸              |
| ecordSource    | tblComposers<br>tblWorks N |

مشخصدی RecordSource که شامل نام تمام جدول ها و پرس و RecordSource که شامل نام تمام جدول ها و پرس و RecordSource RecordSource to the second second se

Returns/sets the underlying table, SQL statement, or QueryDef object for a

نکته: قبل از انتخاب مقداری برای مشخصهی DataField کنترل دیگری، مطمئن باشید که برای مشخصهی RecordSource کنترل Data جدولی را تعیین کردهاید. اگر جدولی تعیین نکرده باشید، خطایی را دریافت خواهید کرد.

۵\_ کادر متن txtFirst را روی فرم انتخاب کنید.
 ۶\_ برای مشخصهی DataSource کادر متن، در پنجرهی Properties مقدار Data 1 را
 انتخاب کنید (شکل ۵\_۵).

| txtFirst TextBo                 | • _•                 |
|---------------------------------|----------------------|
| Alphabetic Ca                   | stegorized           |
| DataMember                      | ^                    |
| DataSource                      | Data1                |
| DragIcon                        | Data1                |
| DragMode                        | 0 - Manual           |
| Enabled                         | True                 |
| Font                            | MS Sans Serif        |
| ForeColor                       | 3000000H/8           |
| Height                          | 375 💉                |
| DataSource<br>Sets a value that | t specifies the Data |

شکل ۴\_۵\_ نام فایل بانک اطلاعاتی را در مشخصهی DatabaseName و نام مجموعه رکورد را از لیست بازشوی

Properties - txtFirst x txtFirst TextBox Alphabetic Categorized CausesValidation True DataField FirstName DataFormat RecordNum LastName DataMember FirstName DataSource Region DragIcon Era DragMode 0 - Manual Enabled True DataField

Returns/sets a value that binds a control to a field in the current record.

شکل ۵\_۵\_ مشخصدی DataSource تمام کنترلهای Data بر روی فرم را فهرست میکند. شکل ۶\_۵\_ تمام فیلدهای جدول تعیینشده برای مشخصهی RecordSource کنترل Data در لیست بازشوی DataField نمایش داده می شوند. ۷\_ برای مشخصهی DataField کادر متن، مقدار FirstName را انتخاب کنید. ۸\_ مشخصهی DataSource کادر متن txtLastName را نیز با Data مقداردهی کنید. ۹\_ در پنجرهی Properties، فیلد LastName را برای مشخصهی DataField کادر متن txtLastName انتخاب کنید (شکل ۷\_۵).

۱۰ کد را ذخیره و اجرا کنید (شکل ۸۵۵)

| the last of the last of the la |
|----------------------------------------------------------------------------------------------------|
| egorizea                                                                                                    |
| txtLast 🔥                                                                                                    |
| 0 - Left Justify                                                                                                    |
| 1 - 3D                                                                                                    |
| BH80000005                                                                                                    |
| 1 - Fixed Single                                                                                                    |
| True                                                                                                    |
| LastName 🔨                                                                                                    |
| RecordNum                                                                                                    |
| LastName                                                                                                    |
|                                                                                                    |

شکل ۷ـــ ۵ ـــ هنگامی که فیلد را از جدول برای مشخصهی DataField کادر متن تعیین میکنید، محتوای آن فیلد در کادر متن به صورت رکورد به رکورد، ظاهر می شود.

| <b>N</b> NI |
|-------------|
|             |
|             |

شکل ۸ ـــ ۵ ــ می توان با استفاده از دکمههای پیمایش کنترل Data رکوردهای جدول را مشاهده کرد.